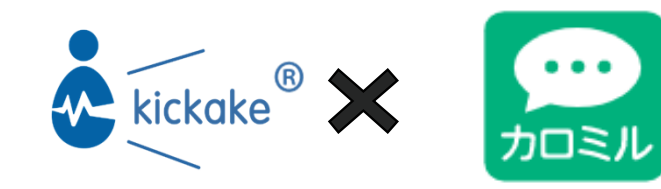

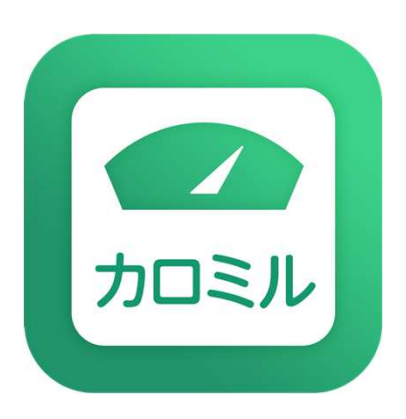

#### kickake<sup>®</sup>カロミル ご利用ガイド

for Android

2021年7月更新

# 【初期設定】

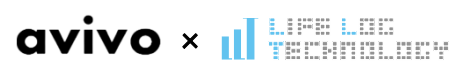

| 8:56                                             |                   |                 |           |          |
|--------------------------------------------------|-------------------|-----------------|-----------|----------|
| 帳尻合わせ 🤇                                          | ) 今日 €            | 5/17(木          | ) 🕑       | Ŷ        |
| 栄養チャート                                           |                   | ŝ               | 栄養サマリ     | -        |
|                                                  | 栄養の詳              | 細を見る            | >         |          |
| <sup>,,,,,</sup> ,,,,,,,,,,,,,,,,,,,,,,,,,,,,,,, | .940              | )12.0           | 53 kcal   |          |
| 4 <b>7</b> .                                     | /• · ·            | 72,00           | oo kour   |          |
| たんぱく質                                            |                   | 脂質              |           |          |
| 90.7/7                                           |                   | 59.9/68.5g      |           |          |
| 炭水化物                                             |                   | 糖質              |           |          |
| 250.1/2                                          |                   | 228.6/231.0 g   |           |          |
| 食物繊維                                             |                   | 塩分              |           |          |
| 21.6 / 2                                         |                   | 8.61 / 7.50 g   |           |          |
|                                                  |                   |                 |           |          |
|                                                  | カメラ               | ロール解            | 析         |          |
|                                                  | E243              | 10 -            |           | 1/0      |
| 11 期長                                            |                   | ME R            |           | 140 KCal |
| カロリー スク                                          | 7ランフルエ・<br>105 ki | ック(75%<br>cal 炭 | )<br>[水化物 | 1.2 g    |
| たんぱく質                                            | 5.4 g             | 1               | 糖質        | 1.2 g    |
| 脂質                                               | 8.4 g             | 1               | 食物繊維      | 0.0 g    |
|                                                  |                   | 塩               | 食事        | を記録      |
|                                                  | 1151/ 6 10727     | (100%)          |           |          |
| 食/<br>カロリー                                       | 105 ki            | cal 炭           | 水化物       | 1.2 g    |
|                                                  | 105 ki            | cal 炭           | ☆水化物      | 1.2 g    |

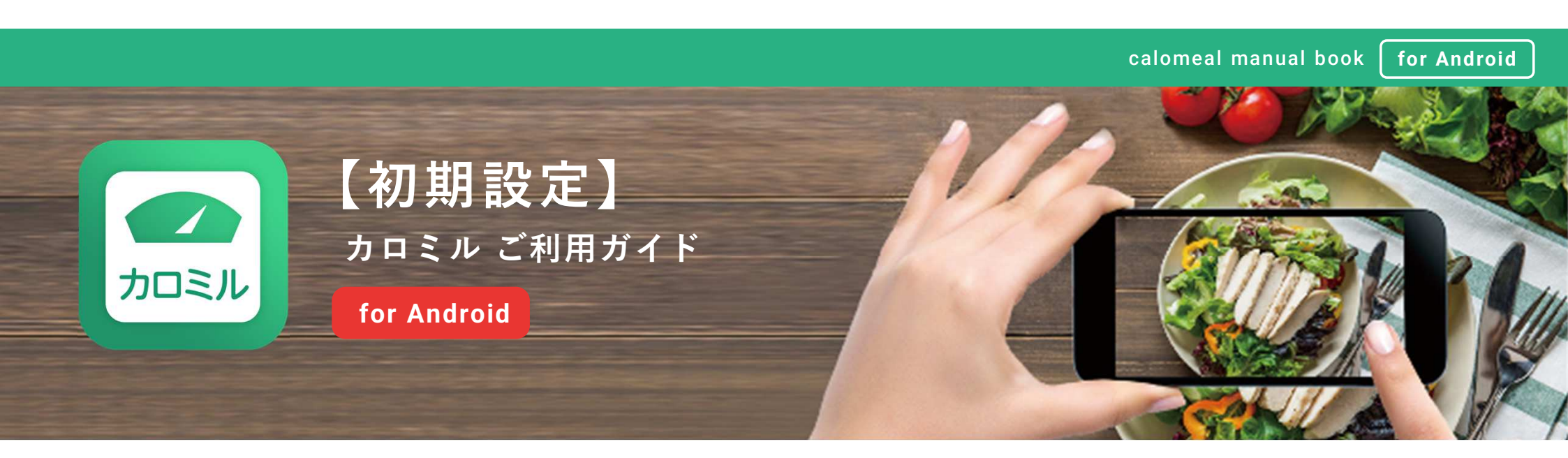

P03 ······ アプリインストール P04-10 ······ 初期設定の流れ

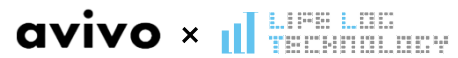

#### ▶ アプリインストール

calomeal manual book

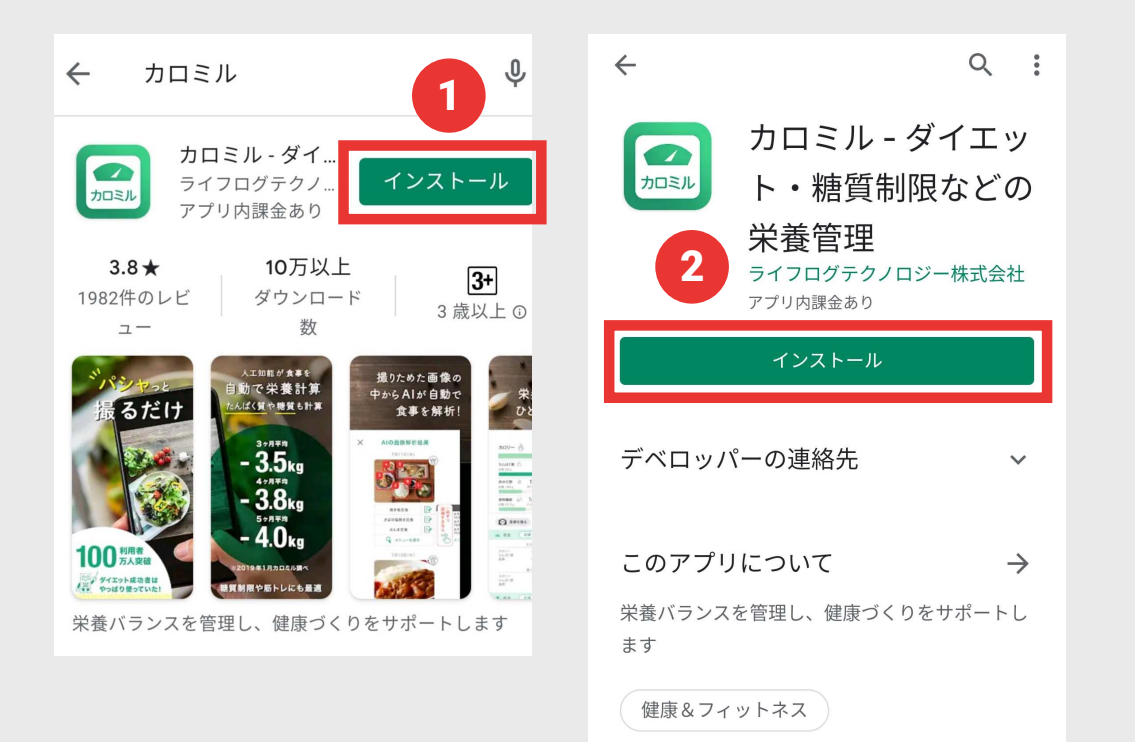

まずはじめに、 カロミルアプリをインストールします。

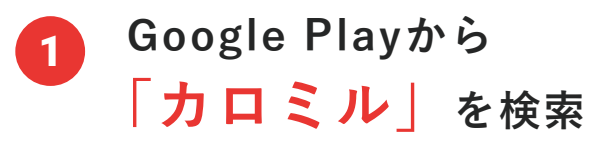

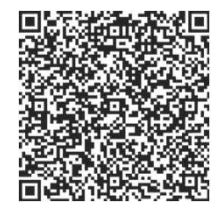

◀ QRコードはこちら

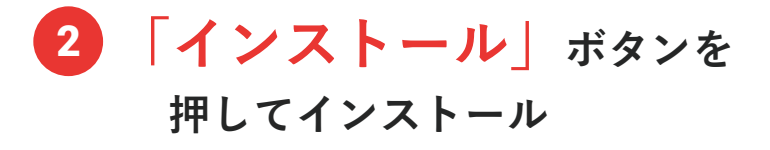

# ● 初期設定の流れ

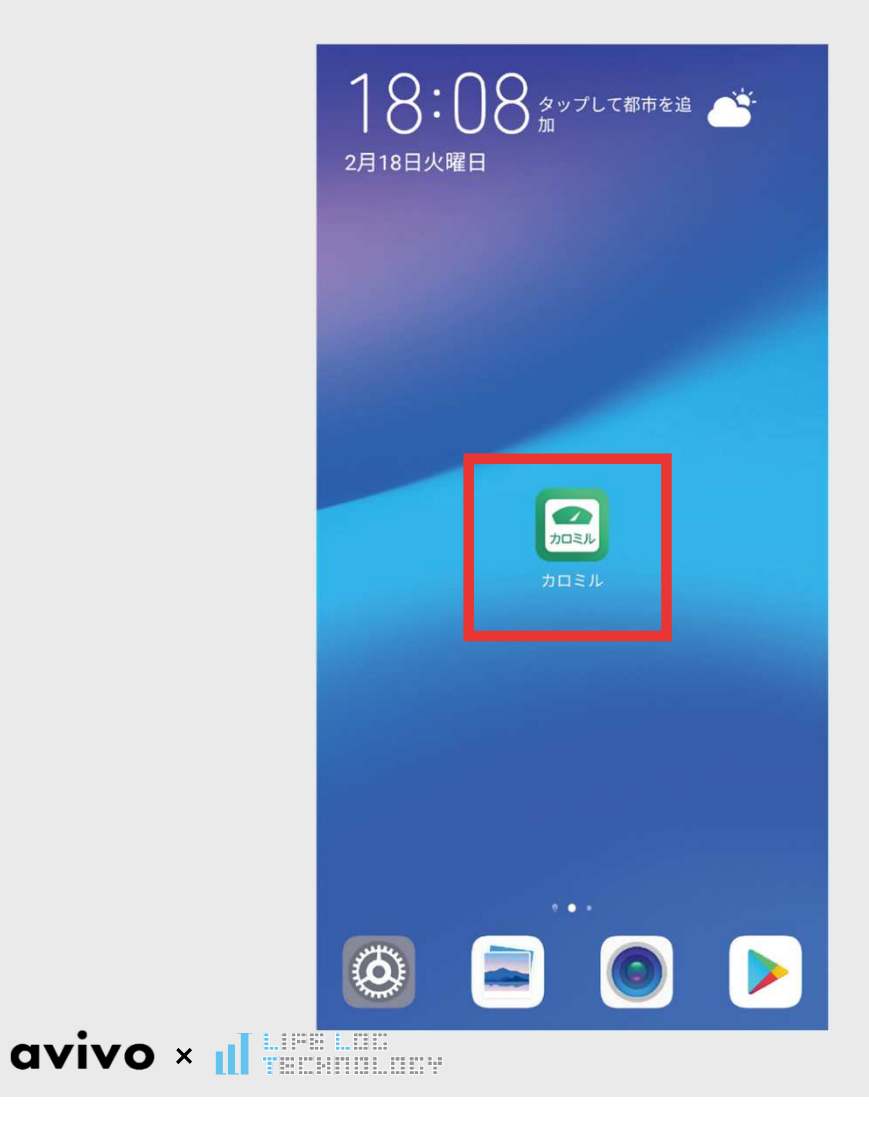

インストールが完了したら、 スマートフォンの**ホーム**画面に **カロミルが表示**されます。

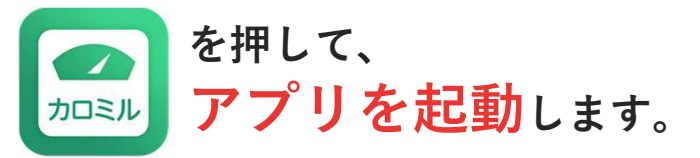

※ホーム画面に見当たらない場合は、 ホーム画面で下から上へスワイプなどを行い、 アプリー覧を開いてインストールされているか ご確認ください。

# ● 初期設定の流れ

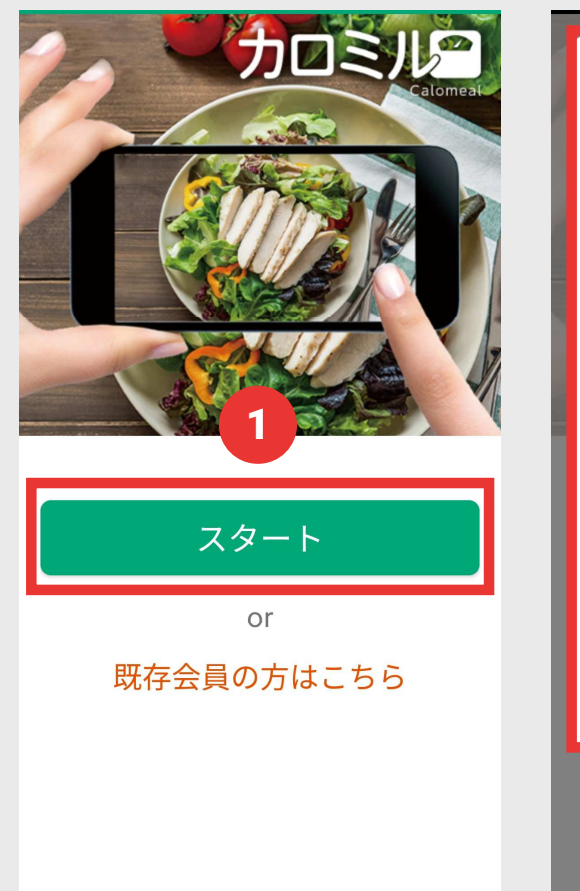

avivo × 📶 📰

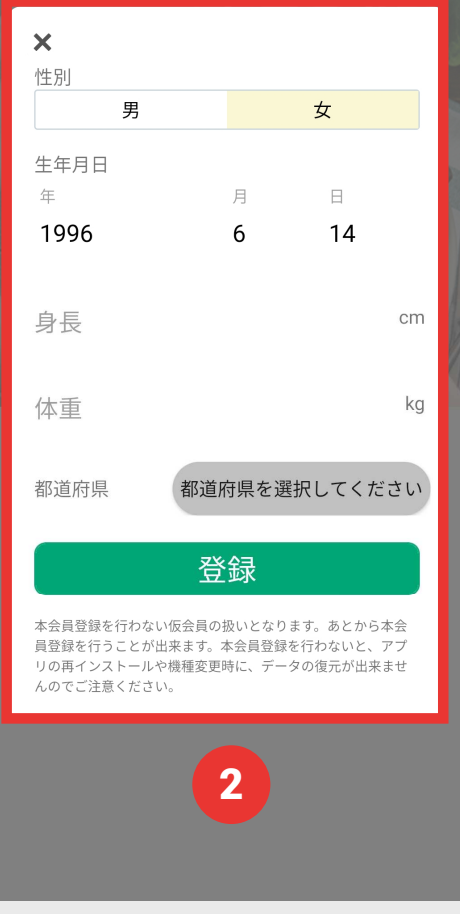

**1**「スタート」を押します。

 2 性別・生年月日・都道府県・ 身長・体重を入力して
「登録」を押します。

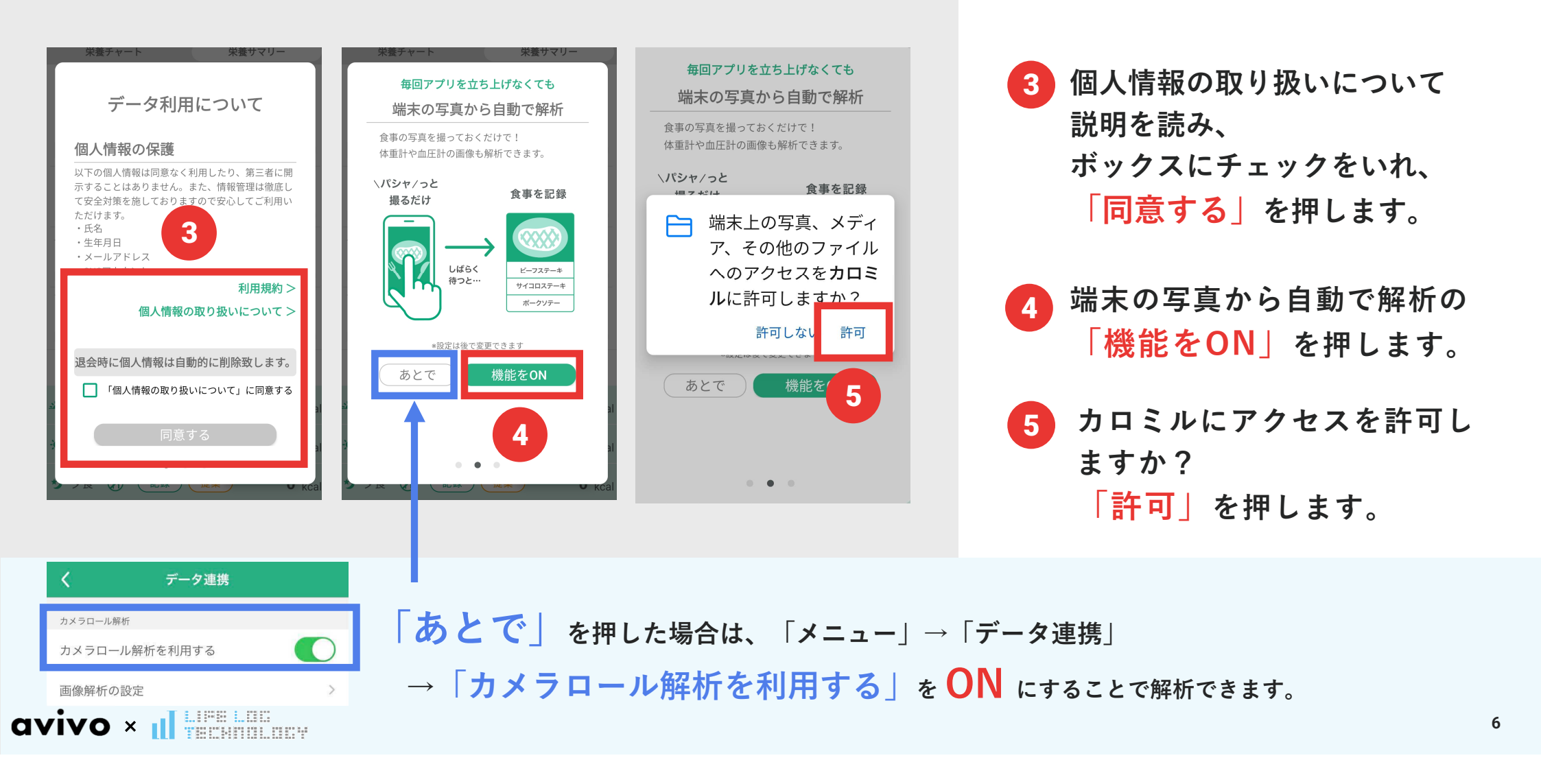

# ● 初期設定の流れ

avivo ×

| 帳戶 | 合わせ 🖪 今              | 日 6/14 (月      | ) 🕩             | "•             |
|----|----------------------|----------------|-----------------|----------------|
|    | 栄養チャート               |                | 栄養サマリー          | -              |
|    | 栄養                   | の詳細を見る         | 5 >             |                |
|    | 毎日(                  | の健康を習り         | 貫化              | _              |
|    | 各サービ                 | スとデー           | ・タ連携            |                |
| I. | 各種アプリと連携<br>毎日の健康をトー |                | - 一緒に<br>ごきます。  |                |
|    | GoogleFit            |                | 連携              |                |
| Ľ  | Fitbit               |                | 連携              |                |
| L  | Garmin               | 67             | 連携              | - 1            |
| I. | *設定                  | は後で変更でき        | ます              | -1             |
| R. |                      | スタート           |                 | al             |
| 3  |                      | • • •          |                 | al             |
| ゥ  | 夕食 🕐 🔃               | 録し提案           |                 | !録<br>kcal     |
|    |                      | <b>尧</b><br>運動 | <b>★</b><br>チーム | <b>:</b><br>×= |
|    |                      |                |                 |                |

GoogleFitの「連携」をタップします。
GoogleFitからは、
歩数のデータ連携ができます。
7 「スタート」を押します。

仮登録は完了です。 続いて本会員登録に進みます。

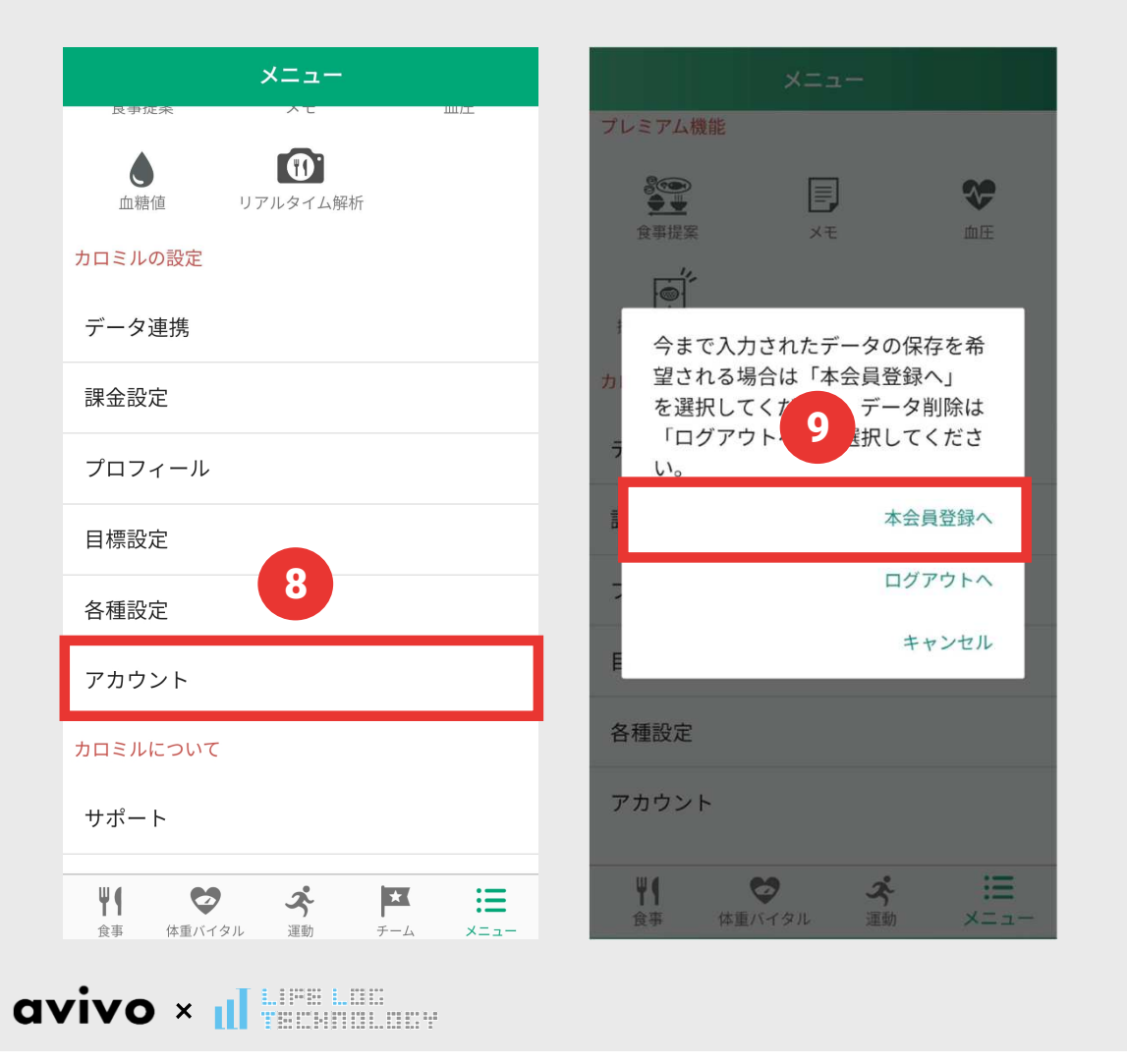

#### 8 アプリ内右下の「メニュー」から 「アカウント」を押します。

#### 9 「本会員登録」を押します。

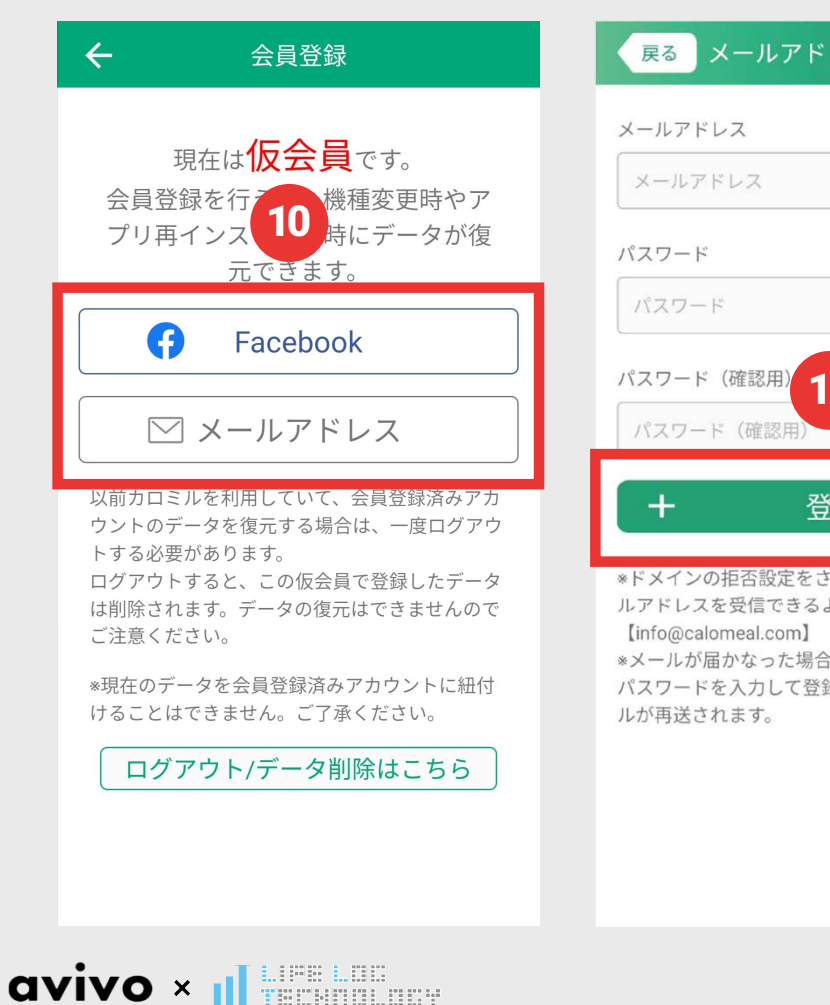

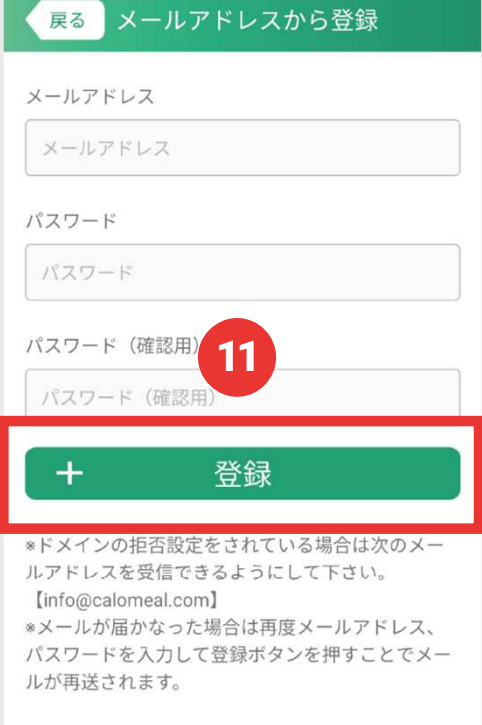

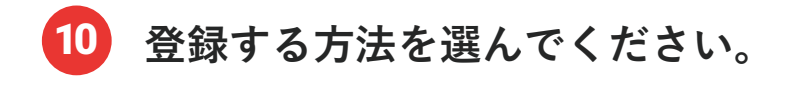

 ※メールアドレスで登録する場合 メールアドレスと 任意のパスワードを入力、
「登録」を押します。

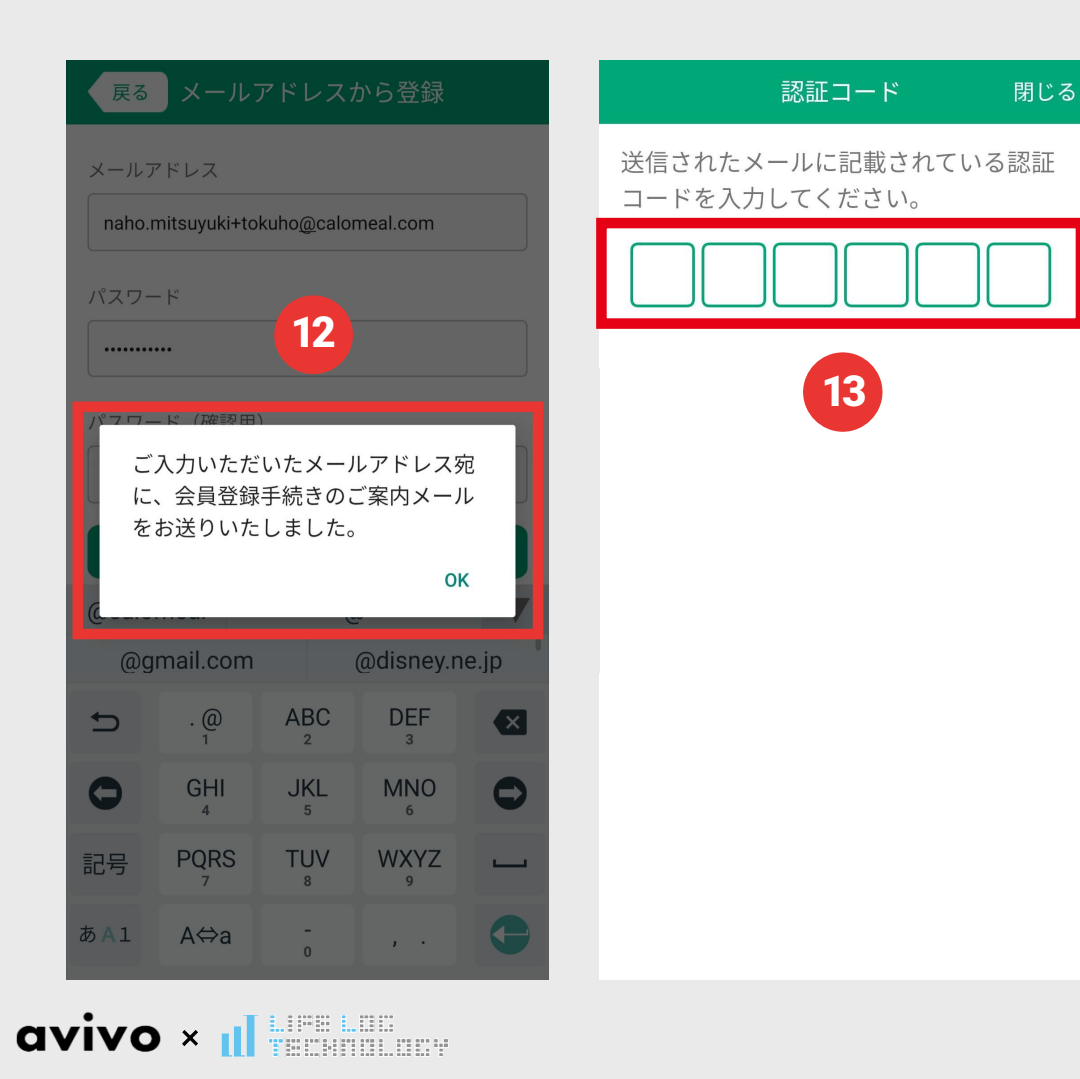

12 メールアドレス宛に、 会員登録手続きの ご案内メールが届きます。

13「OK」をタップ後、 メール画面を開いて 「認証コード」を確認し、 アプリに入力すると、 本会員登録完了です。